# 项《Ê)3

# 智能计算器

#### 【教学导航】

| 学习目标 | <ol> <li>(1)理解 Android 的 UI 的含义。</li> <li>(2)掌握 Android 的几种常见布局。</li> <li>(3)熟悉 Android 系统中的样式和主题。</li> <li>(4)培养简单案例的设计开发能力。</li> </ol> |
|------|----------------------------------------------------------------------------------------------------|
| 教学方法 | 任务驱动法、理论实践一体化、探究学习法、分组讨论法                                                                                                    |
| 课时建议 | 6 课时                                                                                                    |

# 3.1 Android UI 常用布局

一个丰富的界面总是要由很多控件组成的,如何才能让各个控件都有条不紊地摆放在 界面上呢?这就需要借助布局来实现了。布局是一种可用于放置很多控件的容器,它可以 按照一定的规律调整内部控件的位置,从而编写出精美的界面。当然,布局的内部除了放置 控件外,也可以放置布局,通过多层布局的嵌套,就能够完成一些比较复杂的界面。本节详 细讲解 Android 中最基本的 3 种布局: LinearLayout(线性布局)、RelativeLayout(相对布 局)和 FrameLayout(帧布局)。

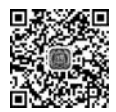

微课视频

# 3.1.1 UI 简介

UI即User Interface(用户界面)的简称,是人和设备之间交互的工具,小到手机端的应用,大到计算机上的桌面程序,用户所触摸到的屏幕就是用户界面。

#### 1. UI 界面

用户界面并不是一个新鲜的概念,早在中国古代使用的算盘,它是由珠子组成的最早的 人机交互界面。后来,MS DOS操作系统走进了大众视野,但它呈现出来的是黑色屏幕和 白色代码的命令窗口,界面既不美观也不友好。后来图形化用户界面兴起,这种界面上有很 多图标,计算机端用鼠标就可以进行简单的操作,手机端应用手指触摸便可响应。

UI设计就是设计界面美观、舒适的人机交互界面,让软件开发变得有品位、有个性,让 用户操作变得简单、舒适。

#### 2. UI 设计相关的几个概念

在 Android 中,进行界面设计时,经常会用到 View、ViewGroup、Padding、Margins 等概 念,对于初学 Android 的人来说,一般不好理解。下面对这几个概念进行详细的介绍。

1) View

View 在 Android 中可以理解为视图,它占据屏幕上的一块矩形区域,负责提供组件绘制和事件处理的方法,如图 3.1 所示。View 相当于窗户上的玻璃,设计窗户时,可以设计自己所需要的玻璃数,可以是 4 块玻璃,也可以是 6 块玻璃。也就是说,在手机屏幕中可以有很多个 View,在 Android 手机中,使用 View 是通过 View 类来实现的,View 类就是所有控件的基类,某一个控件如 TextView 是 View 的子类。

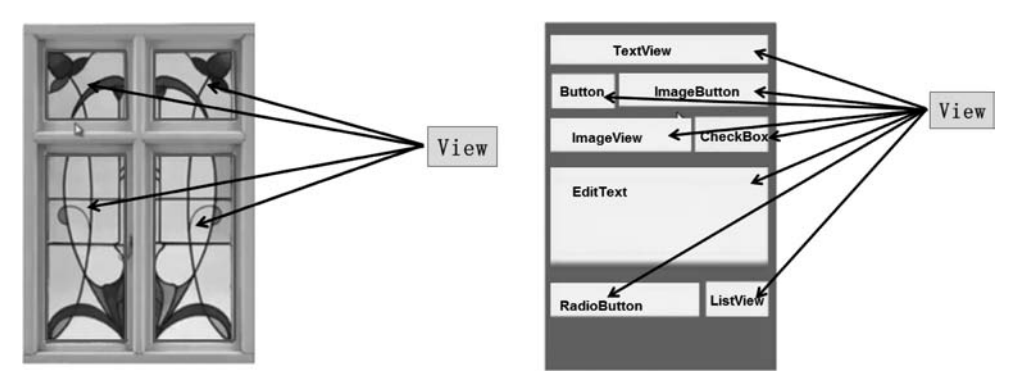

图 3.1 UI 界面上的 View

#### 2) ViewGroup

ViewGroup 在 Android 中可以理解为容器。ViewGroup 类继承自 View 类,它是 View 类的扩展,是用来容纳其他组件的容器,但是由于 ViewGroup 是一个抽象类,所以在实际应 用中通常总是使用 ViewGroup 的子类来作为容器的,如图 3.2 所示。

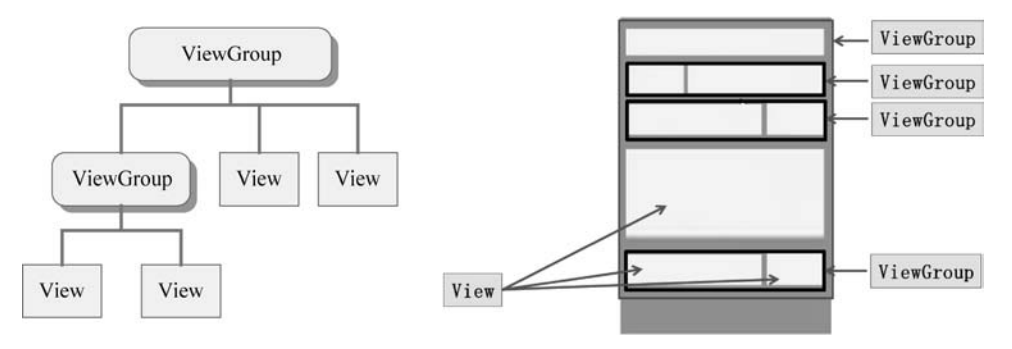

图 3.2 UI 界面上的 ViewGroup

3) Padding 和 Margins

Padding 表示在控件的顶部、底部、左侧和右侧的填充像素,也称为内边距。它设置的 是控件内容到控件边缘的距离。Padding 将占据控件的宽度和高度。设置指定的内边距 后,内容将偏离控件边缘指定的距离。

Margins 表示控件的顶部、底部、左侧和右侧的空白区域,称为外边距。它设置的是控件与其父容器的距离。Margins 不占据控件的宽度和高度。为控件设置外边距后,该控件将远离父容器指定的距离,如果还有相邻组件,那么也将远离其相邻组件指定距离。

内边距和外边距示意图如图 3.3 所示。

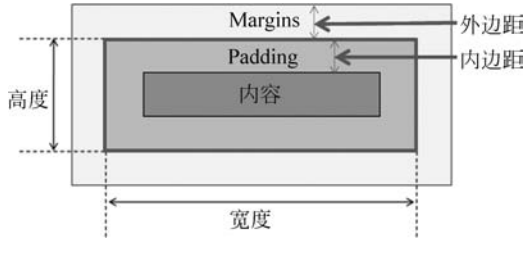

图 3.3 内边距和外边距

4) dp 和 sp

dp 是宽度、高度的单位。例如:按钮的宽度为 100dp,按钮的高度为 60dp。 sp 是文字大小的单位,例如:文字大小为 32sp 等。

# 3.1.2 LinearLayout 布局

LinearLayout 又称作线性布局,是一种最常用的布局,正如它的名字一样,这个布局会将它所包含的控件在线性方向上依次排列。

#### 1. LinearLayout 常用属性

LinearLayout 属性较多,下面列举一些常用属性,如表 3.1 所示。

| 属性                      | 功能描述                  | 实 例                                                                                                    |
|-------------------------|-----------------------|----------------------------------------------------------------------------------------------------|
| android orientation     | 北宁拉供排列方向              | android:orientation="vertical"内部控件在垂直方向上<br>排列                                                                                     |
|                         | 宙龙江口沿列刀问              | android:orientation="horizontal"内部控件在水平方向上排列                                                                                       |
| andraid lavout gravity  | 指定控件在布局中              | android:layout_gravity="top"顶端对齐(方向:水平)<br>android:layout_gravity="center_vertical" 垂直居中<br>android:layout_gravity="bottom" 底端对齐   |
| android: iayout_gravity | 的对齐方式                 | android:layout_gravity="left" 左对齐(方向: 垂直)<br>android:layout_gravity="center_horizontal" 水平居中<br>android:layout_gravity="right "右对齐 |
| android:layout_weight   | 允许控件使用比例方<br>式指定控件的大小 | android:layout_weight="1"                                                                                                    |

表 3.1 LinearLayout 常用属性

1) orientation 属性

orientation 属性可以用来控制线性布局中控件的排列方向。新建一个工程 LinearLayoutTest,打开 activity\_main. xml 布局界面,输入代码如下。

```
<?xml version = "1.0" encoding = "utf - 8"?>
< LinearLayout xmlns:android = "http://schemas.android.com/apk/res/android"
    xmlns:app = "http://schemas.android.com/apk/res - auto"
    xmlns:tools = "http://schemas.android.com/tools"
    android:layout width = "match parent"
    android:layout height = "match_parent"
    android: orientation = "vertical"
    tools:context = ".MainActivity">
    < Button
         android: layout width = "wrap content"
         android: layout_height = "wrap_content"
         android:text = "按钮 1"
                                         1>
    < Button
         android: layout_width = "wrap_content"
         android: layout_height = "wrap_content"
         android:text = "按钮 2"
                                         1>
    < Button
         android: layout width = "wrap content"
         android: layout height = "wrap content"
         android:text = "按钮 3"
                                         />
</LinearLayout >
```

上述代码中,界面布局采用 LinearLayout。在 LinearLayout 中添加了 3 个 Button,每 个 Button 的高度和宽度都是 wrap\_content,并通过 android:orientation 属性指定了排列方 向是 vertical,现在运行程序,效果如图 3.4 所示。

然后修改 LinearLayout 的排列方向,将 android: orientation 属性的值修改为 horizontal,这就意味着要让 LinearLayout 中的控件在水平方向上排列。重新运行程序,效 果如图 3.5 所示。

2) layout\_gravity 属性

该属性与 android:gravity 属性看起来有些相似,它们的区别在于 android:gravity 用于 指定文字在控件中的对齐方式,而 android:layout\_gravity 用于指定控件在布局中的对齐方 式,当 LinearLayout 的排列方向为 horizontal 时,只有垂直方向上的对齐方式才会生效,修 改 activity\_main.xml 中的代码如下。

```
<?xml version = "1.0" encoding = "utf - 8"?>
< LinearLayout xmlns:android = "http://schemas.android.com/apk/res/android"
```

```
xmlns:app = "http://schemas.android.com/apk/res - auto"
xmlns:tools = "http://schemas.android.com/tools"
android:layout_width = "match_parent"
android:layout_height = "match_parent"
android:orientation = "horizontal"
tools:context = ".MainActivity">
```

```
< Button
        android:layout width = "wrap content"
        android:layout height = "wrap content"
        android:text = "按钮 1"
        android: layout gravity = "top" />
    < Button
        android:layout_width = "wrap_content"
        android:layout_height = "wrap_content"
        android:text = "按钮 2"
        android:layout_gravity = "center_vertical"/>
    < Button
        android:layout width = "wrap content"
        android:layout height = "wrap content"
        android:text = "按钮 3"
        android: layout gravity = "bottom" />
</LinearLayout >
```

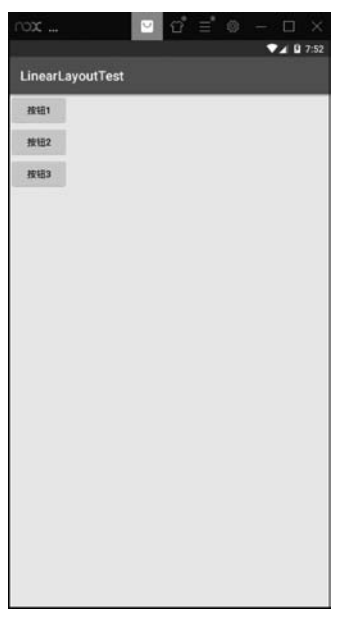

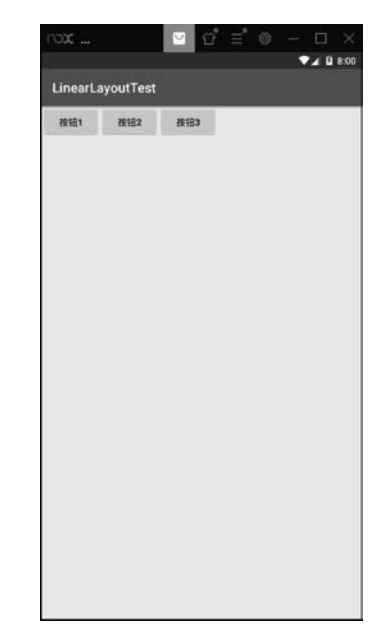

图 3.4 LinearLayout 垂直排列

图 3.5 LinearLayout 水平排列

由于目前 LinearLayout 的排列方向是 horizontal,每添加一个控件,水平方向上的长度 都会改变,因而无法指定控件左右对齐,只能指定垂直方向上的排列方向。将第一个按钮对 齐方式指定为 top,第二个按钮对齐方式指定为 center\_vertical,第三个按钮对齐方式指定 为 bottom。重新运行程序,效果如图 3.6 所示。

这里需要注意,如果 LinearLayout 的排列方向是 horizontal,内部的控件就绝对不能将 宽度指定为 match\_parent,因为这样的话,单独一个控件就会将整个水平方向占满,其他的 控件就没有可放置的位置了。同样的道理,如果 LinearLayout 的排列方向为 vertical,内部 的控件就不能将高度指定为 match\_parent。而且排列方向为 vertical 时,只有水平方向上 的对齐方式才会生效,修改 activity\_main.xml 中的代码如下。

```
<?xml version = "1.0" encoding = "utf - 8"?>
< LinearLayout xmlns:android = "http://schemas.android.com/apk/res/android"</pre>
    xmlns:app = "http://schemas.android.com/apk/res - auto"
    xmlns:tools = "http://schemas.android.com/tools"
    android:layout width = "match parent"
    android:layout_height = "match_parent"
    android: orientation = "vertical"
    tools:context = ".MainActivity">
    < Button
        android:layout_width = "wrap_content"
        android:layout_height = "wrap_content"
        android:text = "按钮 1"
        android:layout gravity = "left"/>
    < Button
        android:layout width = "wrap content"
        android:layout height = "wrap content"
        android:text = "按钮 2"
        android:layout_gravity = "center_horizontal"/>
    < Button
        android:layout_width = "wrap_content"
        android:layout_height = "wrap_content"
        android:text = "按钮 3"
        android: layout gravity = "right" />
```

</LinearLayout >

再次运行程序,效果如图 3.7 所示。

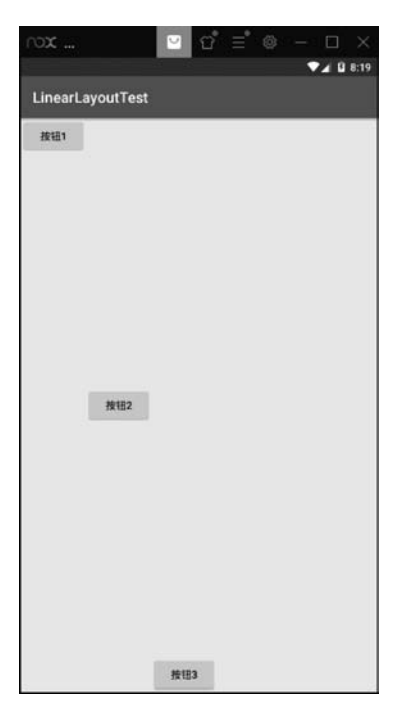

图 3.6 horizontal 方向时 layout\_gravity

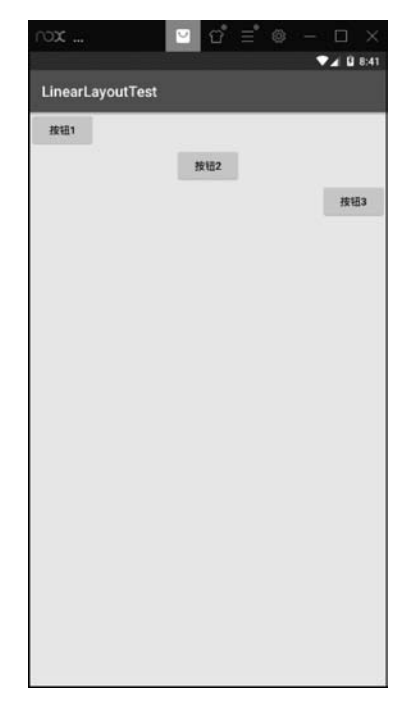

图 3.7 vertical 方向时 layout\_gravity

3) layout\_weight 属性

这个属性允许使用比例的方式指定控件的大小,它在手机适配性方面可以起到非常重要的作用。例如,编写一个消息发送界面,需要一个文本编辑框和一个"发送"按钮,修改 activity\_main.xml 中的代码如下。

```
<?xml version = "1.0" encoding = "utf - 8"?>
< LinearLayout xmlns:android = "http://schemas.android.com/apk/res/android"</pre>
    xmlns:app = "http://schemas.android.com/apk/res - auto"
    xmlns:tools = "http://schemas.android.com/tools"
    android:layout_width = "match_parent"
    android:layout_height = "match_parent"
    android: orientation = "horizontal"
    tools:context = ".MainActivity">
    < EditText
        android:layout_width = "wrap_content"
        android:layout_height = "wrap_content"
        android:hint = "请输入内容"
        android: layout weight = "1"/>
     < Button
        android:layout_width = "wrap_content"
        android: layout height = "wrap content"
        android:text = "发送"
        android:layout_weight = "1"/>
</LinearLayout >
```

上述代码中,在 EditText 和 Button 里都将 android:layout\_weight 属性指定为 1,表示 EditText 和 Button 将在水平方向上平分宽度,运行效果如图 3.8 所示。如果删除 Button 控件里的 android:layout\_weight="1"这行代码,表示 EditText 会占满屏幕的所有剩余空间,效果如图 3.9 所示。

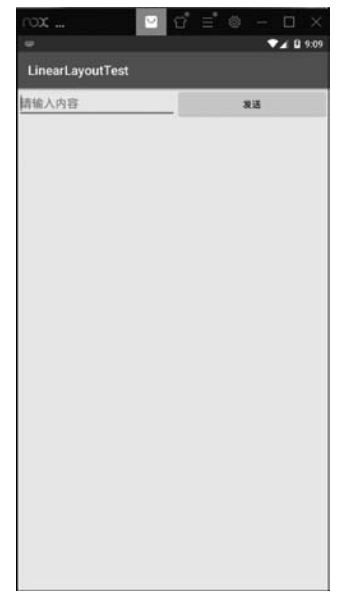

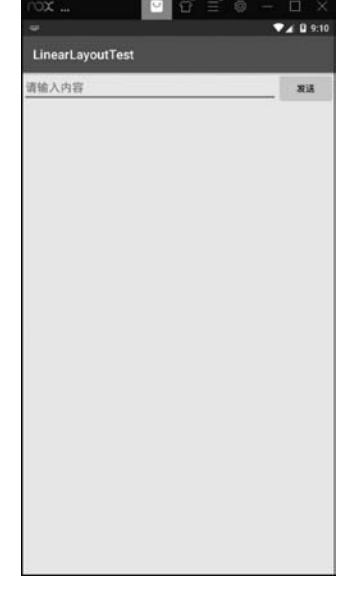

图 3.8 指定 layout\_weight 平分宽度

图 3.9 指定 layout\_weight 效果

#### 2. LinearLayout 布局案例

1) 案例分析

(1) 界面分析。本案例共有一个布局界面,自上而下的垂直方向,用户名、密码、按钮这 三行是嵌套的水平线性布局,自左向右的水平方向,两个按钮控件权重为1。

(2)设计思路。布局界面中通过 android:orientation 属性设定线性布局的方向达到用 户需求,通过线性布局的嵌套实现用户名、密码和按钮这三行控件的添加,通过 layout\_ weight 属性设定控件所占的宽度比例,达到用户的需求。

2) 实现步骤

(1) 创建一个新的工程,工程名为 ZSLinearLayout。

(2) 切换工程的 Project 项目结构。选择该模式下方的 app,依次展开,便看到工程的布局界面和工程的类文件,其中,activity\_main.xml 是布局界面,MainActivity.java 为类文件。

(3) 准备一张图片,图片名为 background. png,将其粘贴到 app 目录结构中 res 下方的 drawable 文件夹下,这张图片作为页面的背景图片。

(4)设计布局界面。双击 layout 文件夹下的 activity\_main. xml 文件,便可打开布局编辑器,修改布局类型为 LinearLayout,添加方向属性为 vertical。代码如下。

<?xml version = "1.0" encoding = "utf - 8"?>

```
<LinearLayout xmlns:android = "http://schemas.android.com/apk/res/android"
    xmlns:app = "http://schemas.android.com/apk/res - auto"
    xmlns:tools = "http://schemas.android.com/tools"
    android:layout width = "match parent"
    android:layout_height = "match_parent"
    android: orientation = "vertical"
    android: background = "@drawable/background"
    tools:context = ".MainActivity">
    < TextView
        android: layout_width = "wrap_content"
        android: layout height = "wrap content"
        android:text = "用户登录"
        android:textSize = "40sp"
        android:textColor = " # 000000"
        android:textStyle = "bold"
        android: layout marginTop = "100dp"
        android: layout marginBottom = "100dp"
        android: layout gravity = "center" />
    < LinearLayout
        android: layout width = "match parent"
        android: layout height = "wrap content"
        android: orientation = "horizontal"
        android: layout marginTop = "20dp"
        android:layout marginLeft = "10dp"
        android:layout_marginRight = "10dp"
```

```
android:gravity = "center">
    < TextView
        android:layout width = "wrap content"
        android: layout height = "wrap content"
        android:text = "用户名:"
        android:textSize = "30sp"
        android:textColor = " # 000000" />
    < EditText
        android:id = "@ + id/edit_inputname"
        android:layout_width = "match_parent"
        android:layout_height = "wrap_content"
        android:hint = "请输入用户名"
        android:textSize = "25sp" />
</LinearLayout >
< LinearLayout
    android: layout width = "match parent"
    android:layout_height = "wrap_content"
    android: orientation = "horizontal"
    android:layout_marginTop = "20dp"
    android:layout_marginLeft = "10dp"
    android:layout marginRight = "10dp"
    android:gravity = "center">
    < TextView
        android:layout width = "wrap content"
        android:layout_height = "wrap_content"
        android:text = "密
                               码:"
        android:textSize = "30sp"
        android:textColor = " # 000000"
                                           />
    < EditText
        android:id = "@ + id/edit_inputpwd"
        android: layout width = "match parent"
        android:layout_height = "wrap_content"
        android:hint = "请输入密码"
        android: inputType = "textPassword"
        android:textSize = "25sp" />
</LinearLayout >
< CheckBox
    android:id = " @ + id/check_remeber"
    android:layout_width = "wrap_content"
    android: layout height = "wrap content"
    android:text = "记住密码"
    android:textStyle = "bold"
    android:textSize = "20sp"
    android: layout gravity = "right"
    android:layout margin = "10dp" />
< LinearLayout
    android:layout_width = "match_parent"
    android:layout_height = "wrap_content"
```

```
android: orientation = "horizontal"
        android:layout marginTop = "20dp"
        android: layout marginLeft = "10dp"
        android: layout marginRight = "10dp"
        android:gravity = "center">
        < Button
             android:id = "@ + id/button no"
             android:layout_width = "wrap_content"
             android:layout_height = "wrap_content"
             android:text = "取消"
             android:textSize = "30sp"
             android:textColor = " # 050505"
             android:layout weight = "1"/>
        < Button
             android:id = "@ + id/button yes"
             android: layout width = "wrap content"
             android: layout height = "wrap content"
             android:text = "登录"
             android:textSize = "30sp"
             android:textColor = " # 050505"
             android:layout weight = "1"
                                             />
    </LinearLayout >
</LinearLayout >
```

从上述代码中可以看出,布局的内部除了放置控件外,也可以放置布局,通过多层布局 的嵌套,完成了比较复杂的界面。最外层布局界面是 LinearLayout 线性布局,使用 android:orientation 属性指定布局的方向,属性值为 vertical 表示布局内的控件自上而下垂 直排列。用户名所在行的两个控件是水平排列的,为了实现效果,采用了嵌套线性布局,将 android:orientation 属性取值 horizontal 表示自左向右的水平方向。将显示用户名的 TextView 控件和输入用户名的 EditText 控件放置于嵌套的线性布局的内部。下方又是一 个水平方向的线性布局,里面放置了密码行的两个控件。密码行下方又是一个水平方向的 线性布局,两个按钮控件放到布局的内部,为了让两个按钮控件宽度相等,添加了 layout\_ weight 属性,属性值为1表示等分宽度。运行程序,效果如图 3.10 所示。

# 3.1.3 RelativeLayout 布局

RelativeLayout 又称作相对布局,也是一种常用的布局,该布局和 LinearLayout 的排列规则不同,RelativeLayout 显得更加随意一些,它可以通过相对定位的方式让控件出现在布局中的任何位置。也正因为如此,RelativeLayout 中的属性非常多。

#### 1. RelativeLayout 常用属性

RelativeLayout 的属性非常多,不过这些属性都是有规律可循的,并不难理解和记忆。 控件相对于父容器进行定位时。常用属性如表 3.2 所示。

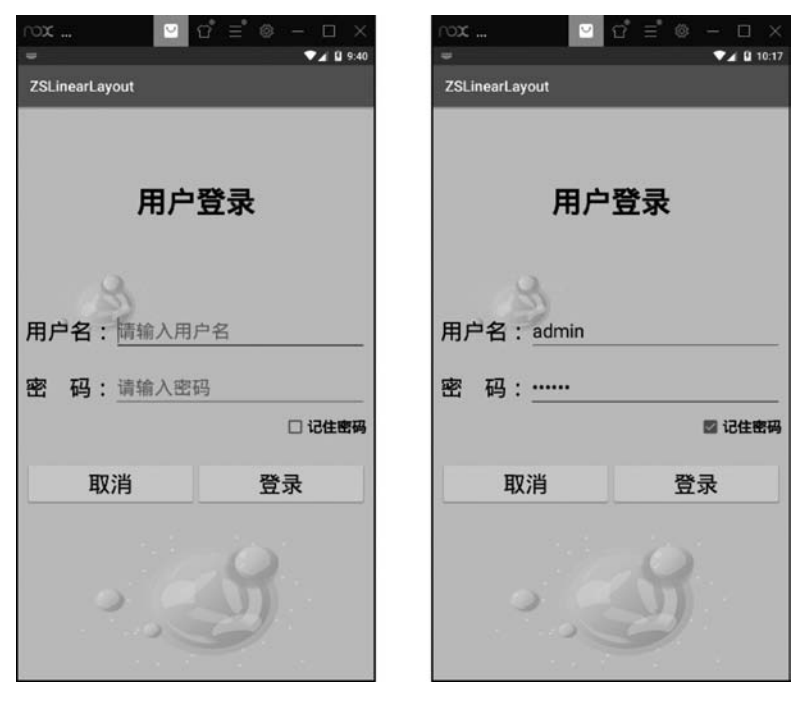

图 3.10 程序运行效果

| 属性                               | 功能描述                                           | 实 例                                           |
|----------------------------------|------------------------------------------------|-----------------------------------------------|
| android:layout_alignParentTop    | 其属性值为 boolean 值,用于<br>指定控件是否与布局管理器<br>顶端对齐     | android: layout _ alignParentTop =<br>"true"  |
| android:layout_alignParentBottom | 其属性值为 boolean 值,用于<br>指定控件是否与布局管理器<br>底端对齐     | android: layout_alignParentBottom =<br>"true" |
| android:layout_alignParentLeft   | 其属性值为 boolean 值,用于<br>指定控件是否与布局管理器<br>左边对齐     | android: layout _ alignParentLeft =<br>"true" |
| android:layout_alignParentRight  | 其属性值为 boolean 值,用于<br>指定控件是否与布局管理器<br>右边对齐     | android:layout_alignParentRight =<br>"true"   |
| android:layout_centerHorizontal  | 其属性值为 boolean 值,用于<br>指定控件是否位于布局管理<br>器水平居中的位置 | android: layout _ centerVertical =<br>"true"  |
| android:layout_centerVertical    | 其属性值为 boolean 值,用于<br>指定控件是否位于布局管理<br>器垂直居中的位置 | android:layout_centerHorizontal =<br>"true"   |
| android:layout_centerInParent    | 其属性值为 boolean 值,用于<br>指定控件是否位于布局管理<br>器的中央位置   | android: layout _ centerInParent =<br>"true"  |

表 3.2 RelativeLayout 常用属性——控件相对于父容器进行定位

相对布局定位有两种方式,第一种是控件相对于父容器进行定位,第二种是控件相对于 控件进行定位。表 3.2 中的属性值是第一种定位方式常用的几个属性,当定位方式为控件 相对于控件进行定位时,常用属性如表 3.3 所示。

| 属性                         | 功能描述                                         | 实 例                                                 |
|----------------------------|----------------------------------------------|-----------------------------------------------------|
| android:layout_above       | 其属性值为其他 UI 组件的 ID 属性,用于指定该组件位于哪个<br>组件的上方    | android:layout_above="@id/button_5"                 |
| android:layout_below       | 其属性值为其他 UI 组件的 ID<br>属性,用于指定该组件位于哪个<br>组件的下方 | android:layout_below="@id/button_5"                 |
| android:layout_toLeftOf    | 其属性值为其他 UI 组件的 ID 属性,用于指定该组件位于哪个<br>组件的左侧    | android: layout _ toLeftOf = " @ id/<br>button_5    |
| android:layout_toRightOf   | 其属性值为其他 UI 组件的 ID<br>属性,用于指定该组件位于哪个<br>组件的右侧 | android: layout _ toRightOf = " @ id/<br>button_5"  |
| android:layout_alignTop    | 其属性值为其他 UI 组件的 ID 属性,用于指定该组件与哪个组件的上边界对齐      | android: layout _ alignTop = " @ id/<br>button_5"   |
| android:layout_alignBottom | 其属性值为其他 UI 组件的 ID 属性,用于指定该组件与哪个组件的下边界对齐      | android:layout_alignBottom = "@id/<br>button_5"     |
| android:layout_alignLeft   | 其属性值为其他 UI 组件的 ID 属性,用于指定该组件与哪个组件的左边界对齐      | android: layout _ alignLeft = " @ id/<br>button_5"  |
| android:layout_alignRight  | 其属性值为其他 UI 组件的 ID 属性,用于指定该组件与哪个组件的右边界对齐      | android: layout _ alignRight = " @ id/<br>button_5" |

表 3.3 RelativeLayout 常用属性—— 控件相对于控件进行定位

#### 2. RelativeLayout 布局案例

1) 案例分析

(1)界面分析。本工程中一共有两个布局界面,第一个布局界面中有 5 个 Button 控件,其中 4 个按钮位于布局的 4 个角,第 5 个按钮位于布局的正中心。第二个布局界面中有 1 个图片和 7 个 Button 控件,其中一个按钮位于布局的正中心,4 个按钮位于中心按钮的上下左右,另外两个按钮位于中心按钮的左下角和右上角处。

(2)设计思路。布局界面一通过控件相对于父容器进行定位时的 RelativeLayout 常用 属性达到用户需求,布局界面二通过控件相对于控件进行定位时的属性达到用户的需求。

2) 实现步骤

(1) 创建一个新的工程,工程名为 ZSRelativeLayout。

(2) 切换工程的 Project 项目结构。选择该模式下方的 app,依次展开,便看到工程的布局界面和工程的类文件,其中,activity\_main.xml 是布局界面,MainActivity.java 为类

文件。

(3) 在工程中添加一个新的页面。右击 com. example. zsintent 包→New→Activity→ Empty Activity,会弹出一个创建活动的对话框,将活动命名为 SecondActivity,默认勾选 Generate Layout File 关联布局界面,布局界面名称为 activity\_second 但不要勾选 Launcher Activity。单击 Finish 按钮,便可在工程中完成第二个页面的添加。

(4) 准备 6 张图片,将其粘贴到 app 目录结构中 res 下方的 drawable 文件夹下。第二 个布局界面中,playbg.png 是页面上方的一张游戏图片,start.jpg 图片位于布局界面的中 心位置,up.jpg、down.jpg、left.jpg、rigth.jpg 是周围的四张图片。

(5) 设计第一个 Activity 的布局界面。双击 layout 文件夹下的 activity\_main. xml 文件,便可打开布局编辑器,修改布局类型为 RelativeLayout,代码如下。

```
<?xml version = "1.0" encoding = "utf - 8"?>
< RelativeLayout xmlns:android = "http://schemas.android.com/apk/res/android"
    xmlns:app = "http://schemas.android.com/apk/res - auto"
    xmlns:tools = "http://schemas.android.com/tools"
    android: layout width = "match parent"
    android:layout height = "match parent"
    tools:context = ".MainActivity">
    < Button
        android:layout width = "wrap content"
        android:layout_height = "wrap_content"
        android:text = "按钮 1"
        android:textSize = "40sp"
        android:layout_alignParentTop = "true"
        android:layout_alignParentLeft = "true" />
    < Button
        android:layout width = "wrap content"
        android:layout height = "wrap content"
        android:text = "按钮 2"
        android:textSize = "40sp"
        android:layout alignParentBottom = "true"
        android:layout_alignParentLeft = "true" />
    < Button
        android:layout_width = "wrap_content"
        android:layout_height = "wrap_content"
        android:text = "按钮 3"
        android:textSize = "40sp"
        android:layout alignParentTop = "true"
        android:layout alignParentRight = "true"/>
    < Button
        android:layout_width = "wrap_content"
        android: layout height = "wrap content"
        android:text = "按钮 4"
        android:textSize = "40sp"
        android:layout_alignParentBottom = "true"
        android:layout_alignParentRight = "true"/>
    < Button
```

```
android:layout_width = "wrap_content"
android:layout_height = "wrap_content"
android:text = "按钮 5"
android:textSize = "40sp"
android:layout_centerInParent = "true"/>
</RelativeLayout >
```

上述代码中,Button1 和父布局的左上角对齐,Button2 和父布局的左下角对齐, Button3 和父布局的右上角对齐,Button4 和父布局的右下角对齐,Button5 位于父布局中心 位置。运行程序,效果如图 3.11 所示。其中每个控件都是相对于父布局进行定位的,控件 还可以相对于控件进行定位。

| est |    |     |
|-----|----|-----|
|     |    | 按钮3 |
|     |    |     |
|     |    |     |
|     |    |     |
|     |    |     |
| 按钮  | 15 |     |
|     |    |     |
|     |    |     |
|     |    |     |
|     |    |     |
|     |    | 按钮4 |
|     | 按钮 | 按钮5 |

图 3.11 相对于父布局定位的效果

(6)设计第二个 Activity 的布局界面。双击 layout 文件夹下的 activity\_second. xml 文件,便可打开布局编辑器,修改布局类型为 RelativeLayout,依次添加所需控件,代码如下。

```
<?xml version = "1.0" encoding = "utf - 8"?>
< RelativeLayout xmlns:android = "http://schemas.android.com/apk/res/android"
    xmlns:app = "http://schemas.android.com/apk/res - auto"
    xmlns:tools = "http://schemas.android.com/tools"
    android:layout_width = "match_parent"
    android:layout_height = "match_parent"
    tools:context = ".SecondActivity">

    ImageView
    android:layout_width = "wrap_content"
    android:layout_height = "210dp"
    android:src = "@drawable/background" />
```

```
< Button
        android: id = "@ + id/button 5"
        android:layout width = "100dp"
        android:layout height = "100dp"
        android:layout centerInParent = "true"
        android:background = "@drawable/start" />
    < Button
        android:layout_width = "100dp"
        android:layout_height = "100dp"
        android:background = "@drawable/up"
        android:layout above = "@ + id/button 5"
        android:layout alignLeft = "@ + id/button 5" />
    < Button
        android:layout width = "100dp"
        android:layout_height = "100dp"
        android:background = "@drawable/down"
        android:layout below = "@id/button 5"
        android:layout_alignLeft = "@id/button_5"
                                                           />
    < Button
        android:layout_width = "100dp"
        android:layout height = "100dp"
        android:background = "@drawable/left"
        android:layout toLeftOf = "@id/button 5"
        android:layout alignTop = "@id/button 5" />
    < Button
        android:layout width = "100dp"
        android:layout height = "100dp"
        android:background = "@drawable/right"
        android:layout_toRightOf = "@id/button 5"
        android:layout_alignTop = "@id/button_5" />
    < Button
        android:layout width = "50dp"
        android:layout height = "50dp"
        android:background = " # ff0000"
        android:layout toRightOf = "@id/button 5"
        android:layout above = "@id/button 5" />
    < Button
        android:layout width = "50dp"
        android:layout height = "50dp"
        android:background = " # 0000ff"
        android:layout_toLeftOf = "@id/button_5"
        android:layout below = "@id/button 5" />
</RelativeLayout >
```

这个代码稍微复杂一点儿,不过还是有规律可循的。android:layout\_above 属性可以 让一个控件位于另一个控件的上方,需要为这个属性指定相对控件 ID 的引用,这里填入了 @id/button\_5,表示让该控件位于 ID 号为 5 的按钮的上方。其他属性也是类似的。 android:layout\_below 表示让一个控件位于另一个控件的下方,android:layout\_toLeftOf 表示让一个控件位于另一个控件的左侧,android:layout\_toRightOf 表示让一个控件位于另 一个控件的右侧。android:layout\_alignTop 表示让一个控件与另一个控件顶部对齐。注意,当一个控件去引用另一个控件的 ID 时,该控件一定要定义在引用控件的后面,否则会出现找不到 ID 的情况。

(7)修改页面的启动顺序。依次展开 app 项目结构,双击下方的 Android 配置文件 AndroidManifest.xml,配置文件代码中,< activity android:name=".MainActivity">是第一个页面的开始节点,下方的</activity>是第一个页面的结束节点,中间的四行代码就是决定页面启动顺序的关键代码,将这四行代码剪切、粘贴到第二个页面开始节点< activity android:name=".SecondActivity">与结束节点</activity>的中间位置。修改后代码如下。

```
< application
    android:allowBackup = "true"
    android:icon = "@mipmap/ic launcher"
    android:label = "@string/app name"
    android:roundIcon = "@mipmap/ic launcher round"
    android:supportsRtl = "true"
    android:theme = "@style/AppTheme">
    < activity android: name = ". SecondActivity">
        < intent - filter >
             < action android: name = "android.intent.action.MAIN" />
             < category android:name = "android.intent.category.LAUNCHER" />
        </intent - filter >
    </activity>
    < activity android:name = ".MainActivity">
    </activity>
</application>
```

(8) 重新运行程序,效果如图 3.12 所示。

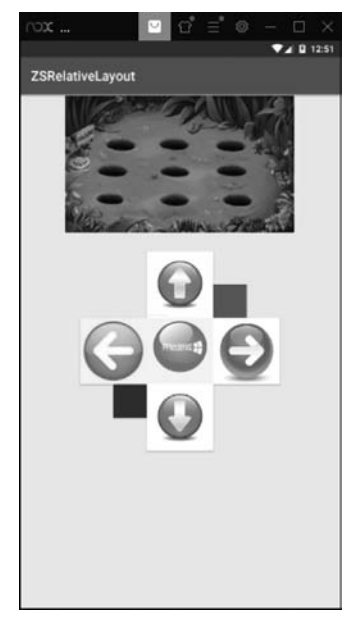

图 3.12 相对于控件定位的效果

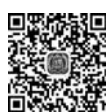

# 3.1.4 FrameLayout 布局

FrameLayout 又称为帧布局,是 Android 中最为简单的一种布局。采用帧布局设计界面时,所有控件都默认显示在屏幕的左上角,并按照先后放入的顺序重叠摆放,先放入的控件显示在最底层,后放入的控件显示在最顶层。

#### 1. FrameLayout 案例

1) 案例分析

(1) 界面分析。布局界面中总体是 LinearLayout,自上而下的垂直方向,界面上方嵌套 一个 FrameLayout 帧布局,头像和名字在帧布局的内部,下方的几个控件线性排列。

(2)设计思路。整个布局界面可以通过布局嵌套达到用户需求,上方嵌套的帧布局中, 人物图片和用户名默认在左上角重叠摆放,通过 android:layout\_gravity 属性设置了对齐方 式,通过 android:layout\_margin 属性设定了控件周围的空白距离,达到用户的需求。

2) 实现步骤

(1) 创建一个新的工程,工程名为 ZSFrameLayout。

(2) 切换工程的 Project 项目结构。选择该模式下方的 app,依次展开,便看到工程的布局界面和工程的类文件,其中,activity\_main.xml 是布局界面,MainActivity.java 为类文件。

(3)修改布局界面。双击 layout 文件夹下的 activity\_main. xml 文件,便可打开布局编 辑器,修改布局类型为 LinearLayout,添加方向属性为垂直。依次添加嵌套的 FrameLayout 帧布局和其他控件,代码如下。

```
<?xml version = "1.0" encoding = "utf - 8"?>
< LinearLayout xmlns:android = "http://schemas.android.com/apk/res/android"
    xmlns:app = "http://schemas.android.com/apk/res - auto"
    xmlns:tools = "http://schemas.android.com/tools"
    android: layout width = "match parent"
    android:layout_height = "match_parent"
    android: orientation = "vertical"
    tools:context = ".MainActivity">
    < FrameLayout
        android:layout_width = "match_parent"
        android: layout height = "wrap content"
        android:background = "@drawable/myinfo login bg"
        < ImageView
             android:layout width = "80dp"
             android:layout_height = "80dp"
             android:src = "@drawable/default icon"
             android: layout gravity = "center horizontal"
             android:layout_marginTop = "50dp"/>
        < TextView
             android:layout_width = "wrap_content"
             android:layout height = "wrap content"
             android:text = "admin"
```

```
android:textSize = "30sp"
         android:textColor = " # ffffff"
         android: layout gravity = "center horizontal"
         android:layout_marginTop = "130dp"/>
</FrameLayout >
< TextView
    android:layout width = "wrap content"
    android:layout_height = "wrap_content"
    android:text = "个人中心"
    android:textSize = "30sp"
    android:textStyle = "bold"
    android: layout gravity = "center"
    android:layout marginBottom = "20dp"/>
< View
    android: layout width = "match parent"
    android: layout height = "2dp"
    android: background = " # E91A1A" />
< TextView
    android:layout_width = "wrap_content"
    android:layout_height = "wrap_content"
    android:text = "设置"
    android:textSize = "25sp"
    android:padding = "10dp"
                                      />
< View
    android: layout width = "match parent"
    android:layout_height = "1dp"
    android: background = " # C5C2C2" />
< TextView
    android:layout_width = "wrap_content"
    android:layout_height = "wrap_content"
    android:text = "修改密码"
    android:textSize = "25sp"
    android:padding = "10dp"
                                     />
< View
    android: layout width = "match parent"
    android:layout_height = "1dp"
    android: background = " # C5C2C2" />
< TextView
    android:layout_width = "wrap_content"
    android:layout height = "wrap content"
    android:text = "作品详情"
    android:textSize = "25sp"
    android:padding = "10dp"
                                      />
< View
    android: layout width = "match parent"
    android:layout_height = "1dp"
    android: background = " # C5C2C2" />
< TextView
    android:layout_width = "wrap_content"
```

```
android:layout_height = "wrap_content"
android:text = "注销"
android:textSize = "25sp"
android:padding = "10dp" />
< View
android:layout_width = "match_parent"
android:layout_height = "1dp"
android:background = " # C5C2C2"/>
</LinearLayout >
```

上述代码中,线性布局内嵌套了帧布局。在帧布局中,使用 android:layout\_gravity 属性让图片水平居中,使用 android:layout\_marginTop 确定了用户头像图片的位置。采用同样的方法显示用户名,从而实现了多个控件重叠摆放的问题。另外,画线时使用的控件为View,该控件的高度用来决定画线的粗细,同时使用 android:background 属性设置画线的颜色。

(4) 重新运行程序,效果如图 3.13 所示。

| xon           |    | Û            | Ξ      | ٢ | - | ×        |
|---------------|----|--------------|--------|---|---|----------|
| ZSFrameLayout |    |              |        |   |   | <br>2:32 |
| X             | ac | <b>imi</b> r | )<br>n |   |   |          |
|               | 个ノ | 、中           | 心      |   |   |          |
| 设置            |    |              |        |   |   |          |
| 修改密码          |    |              |        |   |   |          |
| 作品详情          |    |              |        |   |   |          |
| 注销            |    |              |        |   |   |          |
|               |    |              |        |   |   |          |
|               |    |              |        |   |   |          |
|               |    |              |        |   |   |          |
|               |    |              |        |   |   |          |
|               |    |              |        |   |   |          |

图 3.13 FrameLayout 布局效果图

# 3.2 Android 开发中的样式设计

Android 系统中包含很多样式(Style),这些样式用于定义界面上的布局风格,Style 是 针对窗体元素级别的,改变指定控件或者 Layout 的样式。例如,TextView 或 Button 等控 件,通过样式的设定,让布局合理而且美观,提升用户体验。

## 3.2.1 自定义控件样式

样式是包含一种或多种控件的属性集合,可以指定控件的高度、宽度、字体大小及颜色等。Android中的样式类似于网页中的 CSS 样式,可以让设计与内容分离。样式文件在 XML 资源文件中定义,并且可以继承、复用等,方便统一管理并减少代码量。

(1) 新建一个工程,工程名为 StyleTest。

(2) 切换工程的 Project 项目结构。选择该模式下方的 app,依次展开,便看到工程的布局界面和工程的类文件,其中, activity\_main. xml 是布局界面, MainActivity. java 为类文件。

(3) 创建样式。在 app 目录结构下找到 res/values/style 目录下的 styles.xml 文件,双击打开,看到< resource >根标签和定义样式的< style >标签,它包含多个< item >来声明样式名称和属性,在其中编写两种 TextView 控件样式,代码如下。

```
< resources >
    <!-- Base application theme. -->
    < style name = "AppTheme" parent = "Theme. AppCompat. Light. DarkActionBar">
        <!-- Customize your theme here. -->
        <item name = "colorPrimary">@color/colorPrimary </item >
        < item name = "colorPrimaryDark">@color/colorPrimaryDark </item >
        < item name = "colorAccent">@color/colorAccent </item >
    </style>
    < style name = "textStyle one">
        < item name = "android:layout width"> match parent </item >
        < item name = "android: layout height"> wrap content </ item >
        < item name = "android:textColor"> # ff00ac </item >
        < item name = "android:textSize"> 35sp </item >
    </style>
    < style name = "textStyle_two" parent = "@style/textStyle_one">
        <item name = "android:textSize">25sp </item>
    </style>
</resources>
```

上述代码中,第1个< style >标签中的代码是系统自带的样式,其中,name 属性是样式 名称,parent 属性表示继承某个样式,并且通过<item >标签以键值对的形式定义属性和属 性值。textStyle\_one 是自定义的样式,设置了控件的高、宽、字体颜色、字体大小四个属性。 textStyle\_two 样式继承了 textStyle\_one,并在该属性中重新定义了 android:textSize 的 属性。

(4)设计布局界面。双击 layout 文件夹下的 activity\_main.xml 文件,便可打开布局编辑器,修改布局类型为 LinearLayout,添加方向属性为垂直。依次添加两个 TextView 控件,代码如下。

```
<?xml version = "1.0" encoding = "utf - 8"?>
< LinearLayout xmlns:android = "http://schemas.android.com/apk/res/android"
xmlns:app = "http://schemas.android.com/apk/res - auto"
```

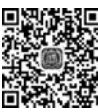

```
xmlns:tools = "http://schemas.android.com/tools"
android:layout_width = "match_parent"
android:layout_height = "match_parent"
android:orientation = "vertical"
tools:context = ".MainActivity">
< TextView
style = "@style/textStyle_one"
android:text = "TextView 样式一" />
< TextView
style = "@style/textStyle_two"
android:text = "TextView 样式二" />
</LinearLayout >
```

上述代码中,两个 TextView 只需要以 style="@style/xxx"这种方式就可以引用自定 义样式中的所有属性,其中属性值对应自定义样式名称,运行程序,预览效果如图 3.14 所示。

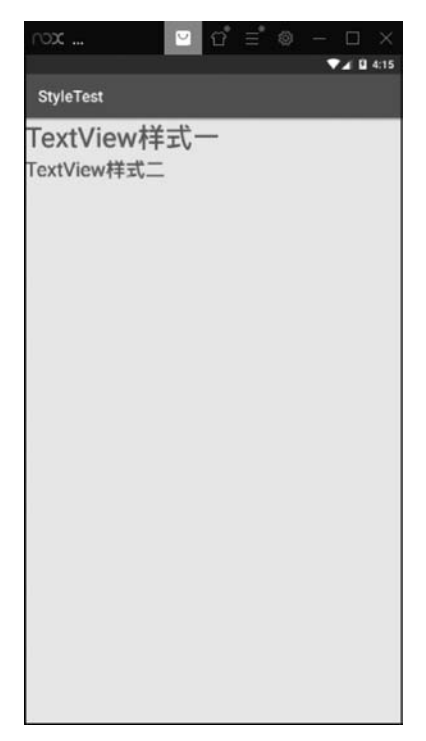

图 3.14 TextView 样式

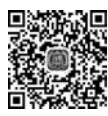

微课视频

# 3.2.2 自定义背景样式

在设计开发项目时,也可以自己创建样式文件,通过定义 XML 文件来实现不同的样式。下面以定义一个具有边框色和填充色的输入框 EditText 控件的样式为例,继续在 StyleTest 工程中完善内容。

(1)边框和填充样式文件创建。展开自定义样式1 创建的工程文件 StyleTest,在 app 目录结构下找到 res/ drawable,右击 drawable 文件夹,选择 New→Drawable resource file,输入样式名称和节点类型,单击 OK 按钮, 如图 3.15 所示。

| Eile name:            | editstyle |        |
|-----------------------|-----------|--------|
| <u>R</u> oot element: | shape     |        |
|                       | ОК        | Cancel |

(2) 在 editstyle. xml 样式文件中输入如下代码。

```
图 3.15 样式文件定义
```

```
<?xml version = "1.0" encoding = "utf - 8"?>
< shape xmlns:android = "http://schemas.android.com/apk/res/android">
        < stroke android:width = "3dp" android:color = " # ff0000"/>
        < solid android:color = " # FFEB3B"/>
</shape>
```

上述代码中, stroke 节点用来定义边框, 使用 android: width 定义边框宽度, 使用 android: color 定义边框颜色。solid 节点用来定义填充, android: color 表示填充的颜色。

(3)设计布局界面。双击 layout 文件夹下的 activity\_main.xml 文件,便可打开布局编辑器,添加 EditText 控件,引用定义的样式文件,代码如下。

```
<?xml version = "1.0" encoding = "utf - 8"?>
< LinearLayout xmlns:android = "http://schemas.android.com/apk/res/android"
    xmlns:app = "http://schemas.android.com/apk/res - auto"
    xmlns:tools = "http://schemas.android.com/tools"
    android:layout width = "match parent"
    android: layout height = "match parent"
    android:orientation = "vertical"
    tools:context = ".MainActivity">
    < TextView
        style = "@style/textStyle one"
        android:text = "TextView 样式一"
                                                 />
    < TextView
        style = "@style/textStyle two"
        android:text = "TextView 样式二"
                                                 />
    < EditText
        android: layout_width = "match_parent"
        android: layout height = "wrap content"
        android:hint = "请输入用户名"
        android:textSize = "40sp"
        android: background = "@drawable/editstyle"
        android:layout_margin = "10dp" />
</LinearLayout >
```

上述代码中,使用 android: background 给 EditText 控件设定背景,其值为@drawable/ editstyle 表示引用 drawable 文件夹下的样式文件。运行程序,预览效果如图 3.16 所示。

按钮具有弹起和按下两种状态,使用背景选择器可以让按钮在正常情况下显示为紫色 填充和黑色边框,按下时显示为蓝色填充和红色边框。继续在 StyleTest 工程中完善内容。

| rox                                   | < |
|---------------------------------------|---|
| StyleTest                             | * |
| TextView样式一<br><sup>TextView样式二</sup> |   |
| 请输入用户名                                |   |
|                                       |   |
|                                       |   |
|                                       |   |
|                                       |   |
|                                       |   |
|                                       |   |
|                                       |   |
|                                       |   |
|                                       |   |
|                                       |   |

图 3.16 EditText 控件样式

(1) 创建按钮正常情况下的样式。在 app 目录结构 下找到 res/drawable,右击 drawable 文件夹,选择 New→ Drawable resource file,输入样式名称和节点类型,单击 OK 按钮,如图 3.17 所示。

(2) 在 btnstyleone. xml 样式文件中输入如下代码。

| New Drawable          | Resource  | File X |
|-----------------------|-----------|--------|
| <u>F</u> ile name:    | btnstyleo | ne     |
| <u>R</u> oot element: | shape     |        |
|                       | ОК        | Cancel |

图 3.17 样式文件定义

```
<?xml version = "1.0" encoding = "utf - 8"?>
< shape xmlns:android = "http://schemas.android.com/apk/res/android">
        < stroke android:width = "8dp" android:color = " # 090808"/>
        < solid android:color = " # C70AF0"/>
        < corners android:radius = "50dp"/>
</shape >
```

上述代码中,stroke节点用来定义边框,solid节点用来定义填充,corners节点用来定义圆角半径。

(3) 创建按钮按下时的样式。方法同上,新建样式名称为 btnstyletwo. xml,节点类型为 shape,在样式文件 btnstyletwo. xml 中输入如下代码。

```
<?xml version = "1.0" encoding = "utf - 8"?>
< shape xmlns:android = "http://schemas.android.com/apk/res/android">
        < stroke android:width = "8dp" android:color = " # E91E4D"/>
        < solid android:color = " # 172CD5"/>
        <corners android:radius = "50dp"/>
</shape>
```

(4) 创建按钮选择器样式文件。在 app 目录结构下找
到 res/drawable,右击 drawable文件夹,选择 New→
Drawable resource file,输入选择器名称和节点类型,单击
OK 按钮,如图 3.18 所示。

 Image: New Drawable Resource File

 File name:

 Boot element:

 selector

 OK

Cancel

(5) 在 btnselector. xml 选择器样式文件中输入如下 代码。

图 3.18 按钮选择器样式

```
<?xml version = "1.0" encoding = "utf - 8"?>
< selector xmlns:android = "http://schemas.android.com/apk/res/android">
        < item android:drawable = "@drawable/btnstyleone" android:state_pressed = "false"/>
        < item android:drawable = "@drawable/btnstyletwo" android:state_pressed = "true"/>
        </selector >
```

上述代码中,selector标签可以添加一个或多个 item 子标签,而相应的状态是在 item 标签中定义的。item 必须指定 android:drawable 属性,drawable 的属性值可以是一张图 片,也可以是一个样式文件。android:state\_pressed 设置是否按压状态,默认为 false 表示 未单击按钮,属性值为 true 时表示单击按钮。

第一行 item 表示按钮正常情况下默认时的背景图片,第二行 item 表示按钮单击时的背景图片。

(6)设计布局界面。双击 layout 文件夹下的 activity\_main. xml 文件,便可打开布局编辑器,添加 Button 控件,引用定义的按钮选择器样式文件,代码如下。

```
<?xml version = "1.0" encoding = "utf - 8"?>
<LinearLayout xmlns:android = "http://schemas.android.com/apk/res/android"
    xmlns:app = "http://schemas.android.com/apk/res - auto"
    xmlns:tools = "http://schemas.android.com/tools"
    android:layout_width = "match_parent"
    android: layout height = "match parent"
    android: orientation = "vertical"
    tools:context = ".MainActivity">
    < TextView
        style = "@style/textStyle one"
        android:text = "TextView 样式一" />
    < TextView
        style = "@style/textStyle_two"
        android:text = "TextView 样式二" />
    < EditText
        android: layout width = "match parent"
        android: layout height = "wrap content"
        android:hint = "请输入用户名"
        android:textSize = "40sp"
        android:background = "@drawable/editstyle"
        android:layout_margin = "10dp"/>
    < Button
        android: layout width = "100dp"
        android:layout height = "100dp"
```

```
android:text = "美"
android:textSize = "50sp"
android:textColor = " # ffffff"
android:padding = "5dp"
android:background = "@drawable/btnselector"/>
</LinearLayout >
```

上述代码中,使用 android: background 给 Button 控件设定背景,其值为@drawable/ btnselector 表示引用 drawable 文件夹下按钮选择器的样式文件。运行程序,预览效果如 图 3.19 所示。

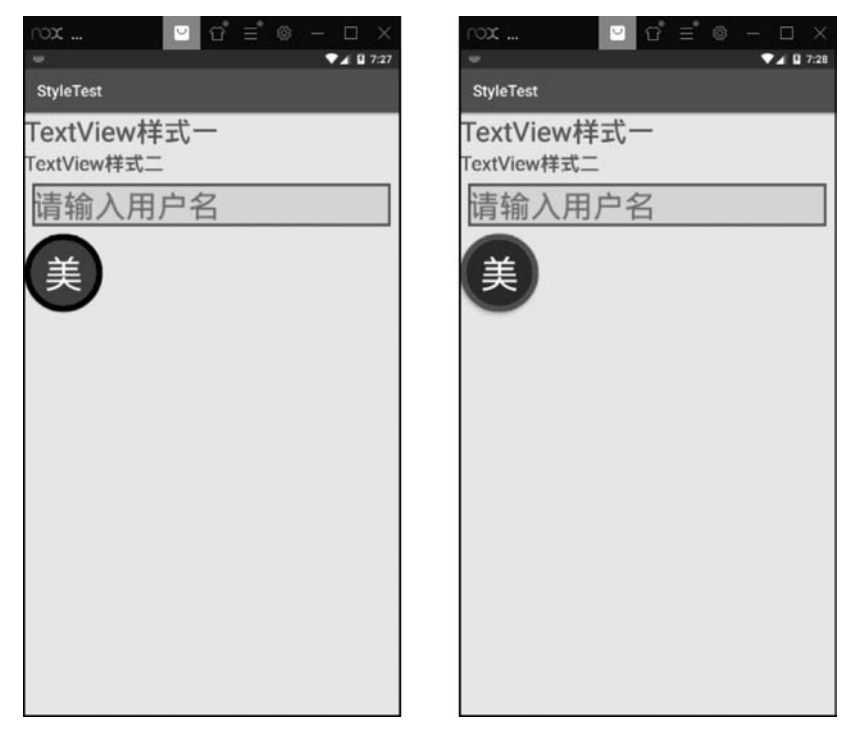

图 3.19 Button 控件选择器样式

# 3.3 Android 开发中的主题设计

主题(Theme)是应用到整个 Activity 和 Application 的样式,而不是只应用到单个视图,当设置好主题后,Activity 或整个程序中的视图都将使用主题中的属性。当主题和样式中的属性发生冲突时,样式的优先级要高于主题。

主题 与 样 式 在 代 码 结 构 上 是 一 样 的, 不 同 之 处 在 于 引 用 方 式 上, 主 题 要 在 AndroidManifest. xml 配置文件中引用,下面通过一个实例说明。

(1) 新建一个工程,工程名为 ThemeTest。

(2) 切换工程的 Project 项目结构。选择该模式下方的 app,依次展开,便看到工程的布局界面和工程的类文件,其中,activity\_main. xml 是布局界面, MainActivity. java 为类

文件。

(3) 创建主题样式。在 app 目录结构下找到 res/values/style 目录下 styles. xml 文件, 双击打开,在其内部编写主题样式代码,具体代码如下。

上述代码中,定义了一个灰色的主题背景。需要注意的是,在定义主题时,需要用到 parent 属性去继承 Theme. AppCompat. Light. DarkActionBar 来保证它的兼容性,否则运 行时会出现异常。接下来打开 AndroidManifest. xml 文件引用这个主题,在< activity >标 签中添加 android:theme="@style/grayTheme"属性,具体代码如下。

```
<?xml version = "1.0" encoding = "utf - 8"?>
< manifest xmlns: android = "http://schemas. android. com/apk/res/android"
    package = "com. example. themetest">
    < application
        android:allowBackup = "true"
        android:icon = "@mipmap/ic_launcher"
        android:label = "@string/app_name"
        android:roundIcon = "@mipmap/ic_launcher_round"
        android: supportsRtl = "true"
        android:theme = "@style/AppTheme">
        < activity android:name = ".MainActivity"
             android:theme = "@style/grayTheme">
             < intent - filter >
                 < action android:name = "android.intent.action.MAIN" />
                 < category android:name = "android.intent.category.LAUNCHER" />
             </intent - filter >
        </activity>
    </application>
</manifest>
```

在上述代码中,大家会发现在< application >标签中同样存在 android:theme 属性,此处 是整个应用程序主题的样式,而< activity >标签中是改变当前界面的主题样式,这里要注意 区分清楚。运行效果如图 3.20 所示。

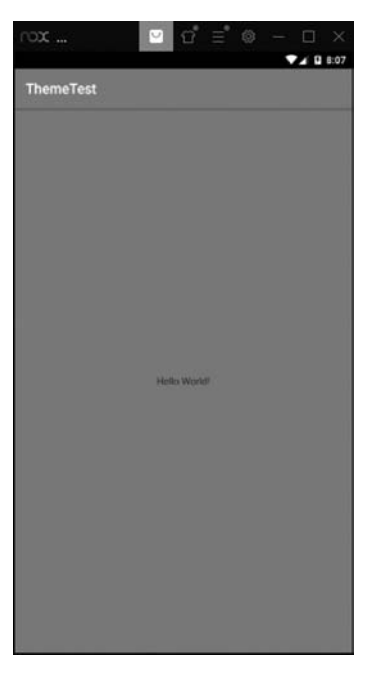

图 3.20 主题样式运行结果

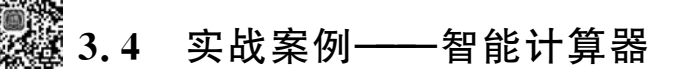

智能计算器开发主要涉及 LinearLayout、Style、EditText、Button 的使用,为 Android 入门基础内容。本节课将利用项目 3 所学过的知识,引导学生设计并实现智能计算器,系统

具有良好的界面、必要的交互信息、简约的美观效果,使 用人员能够快捷简单地进行操作,及时准确地获取需要 的计算结果,充分降低了数字计算的难度,节约了时间 成本。

## 3.4.1 界面分析

微课视频

本案例中共有一个界面,布局总体为 LinearLayout, 自上而下的垂直方向 vertical,通过线性布局的嵌套,实 现水平方向按钮的摆放,通过自定义 Style 样式文件,让 EditText 和 Button 呈现较美的外观,界面运行效果如 图 3.21 所示。

#### 3.4.2 实现思路

上方的 EditText 控件用来显示参与运算的数据,同时也显示运算的结果。单击数字按钮接受 0~9 组合起 来的数字显示到上方的 EditText 控件中,单击加、减、

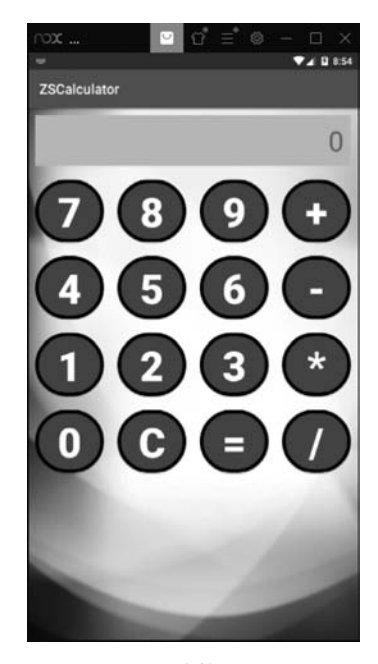

图 3.21 智能计算器界面效果图

乘、除运算符按钮时标志着第一个运算数输入结束。此时获取 EditText 中的数值便得到了 参与运算的第一个数。继续单击数字按钮 0~9 组合起来的数字,数字依然会显示到上方的 EditText 控件中,当单击等号时意味着第二个运算数输入结束,此时获取 EditText 中的数 值便得到了参与运算的第二个数。根据单击的运算符号,对获得的两个运算数进行运算,便 可得到结果。最后将运算结果显示到 EditText 编辑框中。

#### 3.4.3 任务实施

【任务 3-1】 自定义 style 样式文件

(1) 创建一个新的工程,工程名为 ZSCalculator。

(2) 切换工程的 Project 项目结构。选择该模式下方的 app,依次展开,便看到工程的布局界面和工程的类文件,其中,activity\_main.xml 是布局界面,MainActivity.java 为类文件。

(3) 准备一张图片,图片名为 calculatorbg.jpg,将其粘贴到 app 目录结构中 res 下方的 drawable 文件夹下,图片作为页面布局的背景。

(4) EditText 样式文件创建。在 app 目录结构下找到 res/drawable,右击 drawable 文件夹,选择 New→Drawable resource file,输入样式名称 editstyle1 和节点类型 shape,单击 OK 按钮,在 editstyle1.xml 样式文件中输入如下代码。

```
<?xml version = "1.0" encoding = "utf - 8"?>
< shape xmlns:android = "http://schemas.android.com/apk/res/android">
        < solid android:color = " # CDDC39"/>
        < stroke android:color = " # D6C9C9" android:width = "3dp"/>
        </shape >
```

(5) Button 按钮未单击时样式文件创建。在 app 目录下找到 res/drawable,右击 drawable 文件夹,选择 New→Drawable resource file,输入样式名称 btnstyle3 和节点类型 shape,输入如下代码。

```
<?xml version = "1.0" encoding = "utf - 8"?>
< shape xmlns:android = "http://schemas.android.com/apk/res/android">
        < solid android:color = " # D024FF" />
        < stroke android:color = " # 000000" android:width = "5dp" />
        < corners android:radius = "1000dp" />
        </shape >
```

(6) Button 按钮被单击时样式文件创建。输入样式名称 btnstyle4 和节点类型 shape, 输入如下代码。

```
<?xml version = "1.0" encoding = "utf - 8"?>
< shape xmlns:android = "http://schemas.android.com/apk/res/android">
        < solid android:color = " # FF24AF" />
        < stroke android:color = " # 28B474" android:width = "5dp" />
        < corners android:radius = "1000dp" />
        <//shape >
```

(7) Button 按钮选择器样式文件创建。输入选择器名称 btn34 和节点类型 selector,输入如下代码。

```
<?xml version = "1.0" encoding = "utf - 8"?>
< selector xmlns:android = "http://schemas.android.com/apk/res/android">
< item android:drawable = "@drawable/btnstyle3" android:state_pressed = "false"/>
< item android:drawable = "@drawable/btnstyle4" android:state_pressed = "true"/>
</selector>
```

#### 【任务 3-2】 计算器 UI 界面设计

设计布局界面。双击 layout 文件夹下的 activity\_main. xml 文件,便可打开布局编辑器,修改布局界面类型为 LinearLayout,方向为 vertical,依次添加所需控件,并引用刚刚创建的样式文件,代码如下。

```
<?xml version = "1.0" encoding = "utf - 8"?>
< LinearLayout xmlns:android = "http://schemas.android.com/apk/res/android"</pre>
    xmlns:app = "http://schemas.android.com/apk/res - auto"
    xmlns:tools = "http://schemas.android.com/tools"
    android: layout width = "match parent"
    android:layout height = "match parent"
    android: orientation = "vertical"
    android: background = "@drawable/calculatorbg"
    tools:context = ".MainActivity">
    < EditText
        android:id = "@ + id/txt_result"
        android:layout_width = "match_parent"
        android:layout_height = "wrap_content"
        android: hint = "0"
        android:gravity = "right"
        android:textSize = "40sp"
        android:textColor = " # 000000"
        android: padding = "10dp"
        android:layout_margin = "10dp"
        android:background = "@drawable/editstyle1" />
    < LinearLayout
        android:layout_width = "match_parent"
        android:layout_height = "wrap_content"
        android: orientation = "horizontal"
        android:weightSum = "4">
        < Button
             android:id = "@ + id/btn 7"
             android:layout_width = "wrap_content"
             android: layout height = "wrap content"
             android:text = "7"
             android:textSize = "60sp"
             android:textColor = " # ffffff"
             android:textStyle = "bold"
             android: background = "@drawable/btn34"
```

```
android: padding = "5dp"
        android:layout margin = "10dp"
        android:layout weight = "1"/>
    < Button
        android:id = "@ + id/btn 8"
        android:layout_width = "wrap_content"
        android:layout_height = "wrap_content"
        android:text = "8"
        android:textSize = "60sp"
        android:textColor = " # ffffff"
        android:textStyle = "bold"
        android: background = "@drawable/btn34"
        android: padding = "5dp"
        android: layout margin = "10dp"
        android:layout weight = "1"/>
    < Button
        android:id = "@ + id/btn 9"
        android: layout width = "wrap content"
        android:layout_height = "wrap_content"
        android:text = "9"
        android:textSize = "60sp"
        android:textColor = " # ffffff"
        android:textStyle = "bold"
        android: background = "@drawable/btn34"
        android: padding = "5dp"
        android: layout_margin = "10dp"
        android:layout_weight = "1"/>
    < Button
        android:id = "@ + id/btn_jia"
        android:layout_width = "wrap_content"
        android:layout_height = "wrap_content"
        android:text = " + "
        android:textSize = "60sp"
        android:textColor = " # ffffff"
        android:textStyle = "bold"
        android: background = "@drawable/btn34"
        android:padding = "5dp"
        android: layout margin = "10dp"
        android:layout_weight = "1"/>
</LinearLayout >
...
```

</LinearLayout >

上述代码中,第一行 EditText 控件用来存放输入的运算数及运算结果。下方依次是四个线性布局,按自左向右的水平方向放置。

第一行水平线性布局放置数字7、8、9、+,其 ID 分别为 btn\_7、btn\_8、btn\_9、btn\_jia;代码如上,因下方三个水平线性布局与第一行线性布局代码雷同,请自行复制将代码补充

完整。

第二行水平线性布局放置数字 4、5、6、一,其 ID 分别为 btn\_4、btn\_5、btn\_6、btn\_jian。

第三行水平线性布局放置数字 1、2、3、\*,其 ID 分别为 btn\_1、btn\_2、btn\_3、btn\_ cheng。

最后一行水平线性布局放置数字 0、C、=、/,其 ID 分别为 btn\_0、btn\_qing、btn\_deng、 btn\_chu。

【任务 3-3】 计算器功能设计

实现 Activity 页面的功能。打开 MainActivity. java 类文件,修改 MainActivity 的代码,如下。

```
public class MainActivity extends AppCompatActivity {
    //定义对象
 private TextView txt result;
    private Button btn 7;
    private Button btn 8;
    private Button btn 9;
    private Button btn_jia;
    private Button btn 4;
    private Button btn_5;
    private Button btn 6;
    private Button btn jian;
    private Button btn 1;
    private Button btn_2;
    private Button btn 3;
    private Button btn_cheng;
    private Button btn_0;
    private Button btn_qing;
    private Button btn_deng;
    private Button btn chu;
    private double num1 = 0, num2 = 0;
                                             //声明两个参数,接收数据
    private double result = 0;
                                              //运算结果
                                              //判断是否单击了=
    private Boolean isClickdeng = false;
                                              //操作符 +- */
    private String op = " % ";
    @Override
    protected void onCreate(Bundle savedInstanceState) {
        super.onCreate(savedInstanceState);
        setContentView(R.layout.activity main);
//绑定控件
        txt result = findViewById(R.id.txt result );
        btn 7 = findViewById(R.id. btn 7);
        btn 8 = findViewById(R.id. btn 8);
        btn_9 = (Button) findViewById(R.id.btn_9);
        btn jia = (Button) findViewById(R.id.btn jia);
        btn_4 = (Button) findViewById(R.id. btn_4);
        btn_5 = (Button) findViewById(R.id.btn_5);
        btn_6 = (Button) findViewById(R.id. btn_6);
```

```
btn jian = (Button) findViewById(R.id.btn jian);
       btn 1 = (Button) findViewById(R.id. btn 1);
       btn 2 = (Button) findViewById(R.id. btn 2);
       btn 3 = (Button) findViewById(R.id. btn 3);
       btn cheng = (Button) findViewById(R.id.btn cheng);
       btn_0 = (Button) findViewById(R.id.btn_0);
       btn qing = (Button) findViewById(R.id.btn qing);
       btn_deng = (Button) findViewById(R.id. btn_deng);
       btn_chu = (Button) findViewById(R.id.btn_chu);
//按钮的单击事件
//数字 0~9 按钮代码
       btn 7.setOnClickListener(new View.OnClickListener() {
           @Override
           public void onClick(View v) {
              //按钮单击逻辑
              if(isClickdeng){//说明刚单击了=,上一个运算刚结束
                  txt result.setText(""); //重新计算,文本框清空
                  isClickdeng = false; //更改 = 按钮的状态
              }
              txt result.setText(txt result.getText().toString() + "7"); //第一种情况,
单击 7 直接显示在文本控件里. 第二种情况: 先单击别的数字, 再单击 7
           }
       });
       btn 8.setOnClickListener(new View.OnClickListener() {
           @Override
           public void onClick(View v) {
              //按钮单击逻辑
              if(isClickdeng){//说明刚单击了=,上一个运算刚结束
                  txt_result.setText(""); //重新计算,文本框清空
                  isClickdeng = false; //更改 = 按钮的状态
              }
              txt_result.setText(txt_result.getText().toString() + "8"); //第一种情况,
单击 8 直接显示在文本控件里.第二种情况:先单击别的数字,再单击 8
           }
       });
       btn 9.setOnClickListener(new View.OnClickListener() {
           @Override
           public void onClick(View v) {
              //按钮单击逻辑
              if(isClickdeng){//说明刚单击了=,上一个运算刚结束
                  txt_result.setText(""); //重新计算,文本框清空
                  isClickdeng = false; //更改 = 按钮的状态
              }
              txt_result.setText(txt_result.getText().toString() + "9"); //第一种情况,
单击 9 直接显示在文本控件里.第二种情况:先单击别的数字,再单击 9
```

}

```
});
               //此处省略了 4,5,6,按钮代码,请自行补充完整
           ...
           •••
               //此处省略了1,2,3 按钮代码,请自行补充完整
               //此处省略了0按钮代码,请自行补充完整
           ...
//运算符 + 、 - 、 * 、/ 按钮单击事件
//运算符+按钮代码
      btn_jia.setOnClickListener(new View.OnClickListener() {
          @Override
          public void onClick(View v) {
             String st1 = txt result.getText().toString(); //获取单击加号之前字符串类
                                                 //型的数据
             if(st1.equals("")){//判断获取的数据是否为空
                return; //返回,什么都不做
     num1 = Double.parseDouble(st1); //将获取的字符串类型的数据转换为 Double 小数类型,这
                             //是第一个数
             txt_result.setText(""); //清空文本控件中的第一个数
             op = " + "; //表示进行加法计算
             isClickdeng = false; //单击加号按钮时,等号按钮不起作用
          }
      });
           … //此处省略了运算符 - 按钮代码,请自行补充完整
           … //此处省略了运算符 * 按钮代码,请自行补充完整
           … //此处省略了运算符 / 按钮代码,请自行补充完整
//清除 c 按钮代码
      btn_qing.setOnClickListener(new View.OnClickListener() {
          @Override
          public void onClick(View v) {
             txt_result.setText(""); //清除文本框中的内容
          }
      });
//=按钮代码
      btn deng.setOnClickListener(new View.OnClickListener() {
          @Override
          public void onClick(View v) {
             String str2 = txt_result.getText().toString(); //获取文本框中的数据
             if(str2.equals("")){ //判断获取的数据是否为空
                return; //返回,什么都不做
    num2 = Double. parseDouble (str2); //将获取的字符串类型的数据转换为 Double 小数类型,这
                              //是第二个数据
             txt result.setText(""); // 清空文本控件中的第二个数
             switch (op) { //此时判断进行何种操作
                case " + " : result = num1 + num2; break; //op = + 加法
```

上述代码中,0~9数字按钮代码雷同。以数字7按钮为例,单击数字7时,首先要判断等号的状态,如果 isClickdeng 状态为 true,说明上一个运算结果刚结束,此时要清空 EditText 中的运算结果,同时将等号的状态 isClickdeng 置为 false,这样就可以开始接收下一个运算数。如果直接单击数字7,则将数字7显示到 EditText 控件中,代码可表示为:txt\_result.setText("7")。如果先单击别的数字之后又单击了数字7,则需要将先单击数字与7连接到一起,形成一个新的数字,显示到 EditText 控件中,因此便出现了此行代码:txt\_result.setText(txt\_result.getText().toString()+"7")。如果单击的是数字8 按钮,那么此行代码就需要更改为:txt\_result.setText(txt\_result.getText().toString()+"8")。0~9 这 10 个数字按钮单击事件内部代码相似,请根据已有代码自行补充完整。

+、一、\*、/运算符号代码雷同,以运算符+为例,单击运算符+按钮时,表示第一个运 算数输入结束,此时获取 EditText 控件的内容便得到了第一个运算数。判断所获得运算 数,如果为空,说明用户并没有输入数据,return 表示程序不做任何运算,直接返回空。如果 获得第一个运算数不为空,则将获取的字符串类型的数据转换为 double 类型,同时将 EditText 清空,操作运算符置为+,等号状态 isClickdeng 置为 false,开始准备接收第二个 运算数。如果单击的是一按钮,则操作运算符 op="-";单击乘号 \* 按钮时将 op=" \* "; 单击/按钮时将 op="/"。这四个运算符按钮单击事件内部代码相似,请根据已有代码自行 补充完整。

"清除"按钮代码较为简单,即清除 EditText 中的输入运算数或者是清空计算结果。

=按钮代码较为复杂,首先单击=时,表示第二个运算符输入结束,此时获取 EditText 控件的内容便得到了第二个运算数。同理,判断所获得运算数是否为空,若为空,什么都不 做,直接返回。如果获得第二个运算数不为空,则将获取的字符串类型的数据转换为 double 类型,然后判断操作运算符,当操作运算符为+时,将两个运算数进行加法操作;当 操作运算符为一时,将两个运算数进行减法操作;当操作运算符为\*时,将两个运算数进行 乘法操作;当操作运算符为/时,将两个运算数进行除法操作,并将运算结果显示到 EditText 中。

# 项目小结

本项目内容紧紧围绕 Android 当中的 UI 布局和 Android 开发中的 Style 样式设计的 内容来展开,通过三种常用布局的介绍,开阔学生眼界,提升学生设计布局界面的能力。通 过 Style 的设计,对布局界面的复杂性和观赏性提出了更高的要求。最后通过智能计算器 的案例,培养学生移动端 App 的设计与开发能力。

# 习题

| 1.    | 下面选项中,()布局是线性布局。                                                      |
|-------|-----------------------------------------------------------------------|
|       | A. RelativeLayout B. LinearLayout C. FrameLayout D. TableLayout       |
| 2.    | 线性布局只有两种方向:水平和垂直。( )                                                  |
|       | A. 正确 B. 错误                                                           |
| 3.    | 在定义输入文本框的样式时,选择的节点类型为()。                                              |
|       | A. menu B. selector C. shape D. anim                                  |
| 4.    | 在定义控件的样式时,( )属性表示描边。                                                  |
|       | A. < solid android:color="#dddddd"/>                                  |
|       | B. < stroke android:color="#dfcdae" android:width="3dp"/>             |
|       | C. < corners android:radius="10dp"/>                                  |
|       | D. < padding android:top="20dp"/>                                     |
| 5.    | 下面关于相对布局,说法错误的是( )。                                                   |
|       | A. 控件相对于父容器进行定位                                                       |
|       | B. 控件相对于控件进行定位                                                        |
|       | C. 所有的控件都从左上角开始定位                                                     |
|       | D. 一个控件可以位于另一个控件的上方、下方、左侧、右侧                                          |
| 6.    | 下面属性中,( )属性表示线性布局的方向是垂直的。                                             |
|       | A. android:orientation="vertical" B. android:orientation="horizontal" |
|       | C. android:layout_gravity="center" D. android:layout_weight="1"       |
| 7.    | 所有的 View 都会放在左上角,并且后添加进去的 View 会覆盖之前放进去的                              |
| View. | 具有这种特点的布局是帧布局。( )                                                     |
|       | A. 正确 B. 错误                                                           |
| 8.    | 在定义控件的样式时,( )属性表示圆角半径。                                                |
|       | A. < solid android:color="#dddddd"/>                                  |
|       | B. < stroke android:color="#dfcdae" android:width="3dp"/>             |
|       | C. < corners android:radius="10dp"/>                                  |
|       | D. < padding android:top="20dp"/>                                     |
| 9.    | 线性布局中可以嵌套帧布局。( )                                                      |
|       | A. 正确 B. 错误                                                           |
|       |                                                                       |